### НАЧАЛО РАБОТЫ

#### НАЧАЛО РАБОТЫ

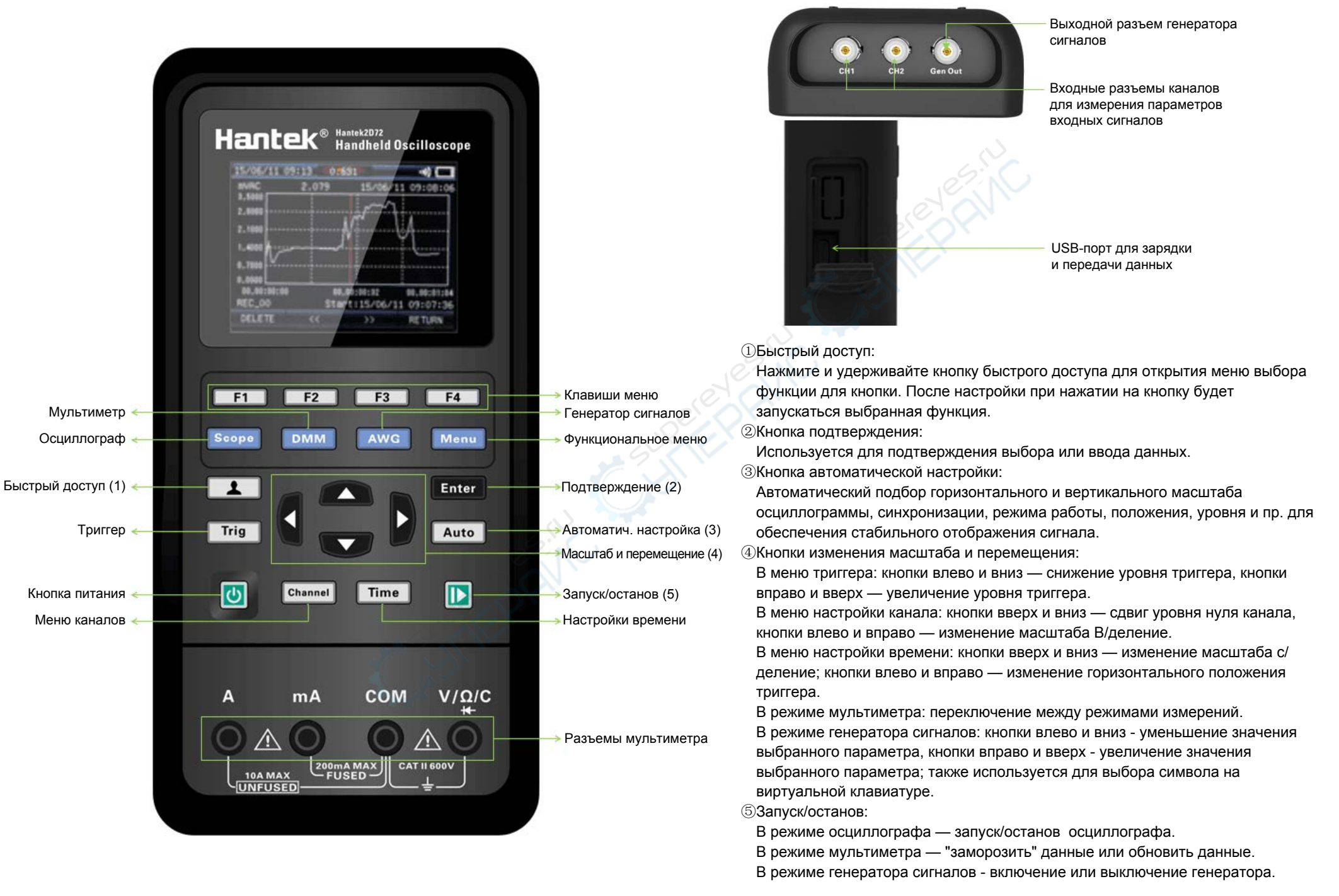

## ПОЛЬЗОВАТЕЛЬСКИЙ ИНТЕРФЕЙС

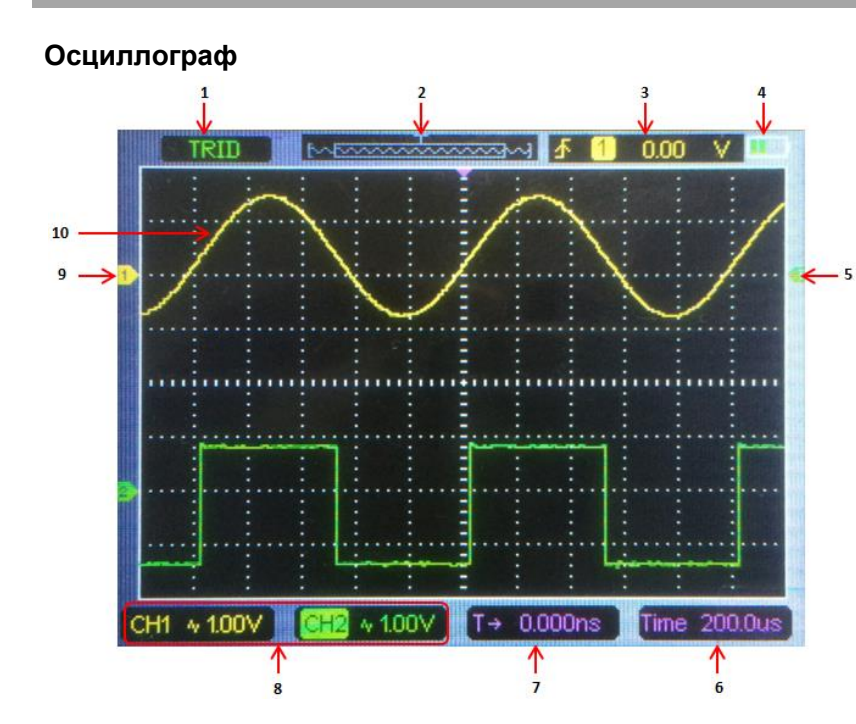

- 1. Состояние триггера;
- 3. Уровень триггера;
- 5. Маркер триггера;
- 7. Время триггера;
- 9. Маркер канала;

- 2. Окно временной базы;
- 4. Заряд аккумулятора;
- 6. Масштаб времени;
- 8. Информация о каналах и масштабе В/деление;
- 10. Окно для отображения формы сигнала.

# ПОЛЬЗОВАТЕЛЬСКИЙ ИНТЕРФЕЙС

#### Мультиметр

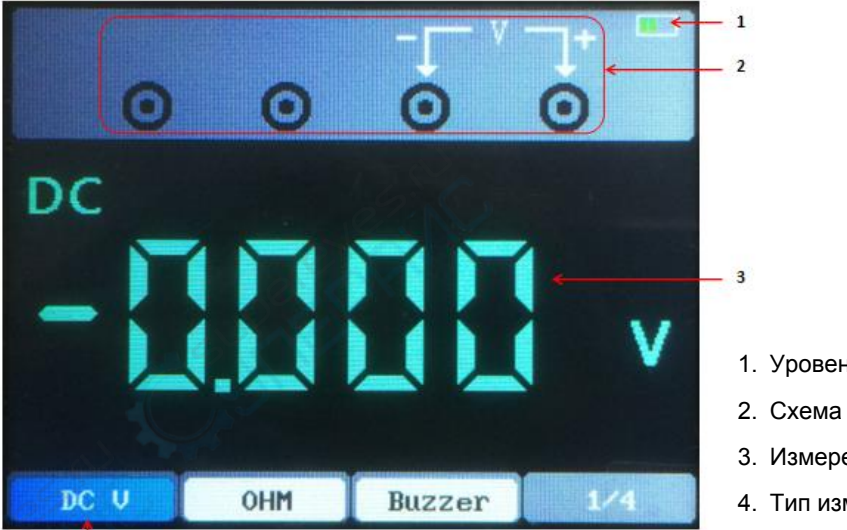

- 1. Уровень заряда;
- 2. Схема подключения;
- 3. Измеренное значение;
- 4. Тип измерений.

#### Генератор

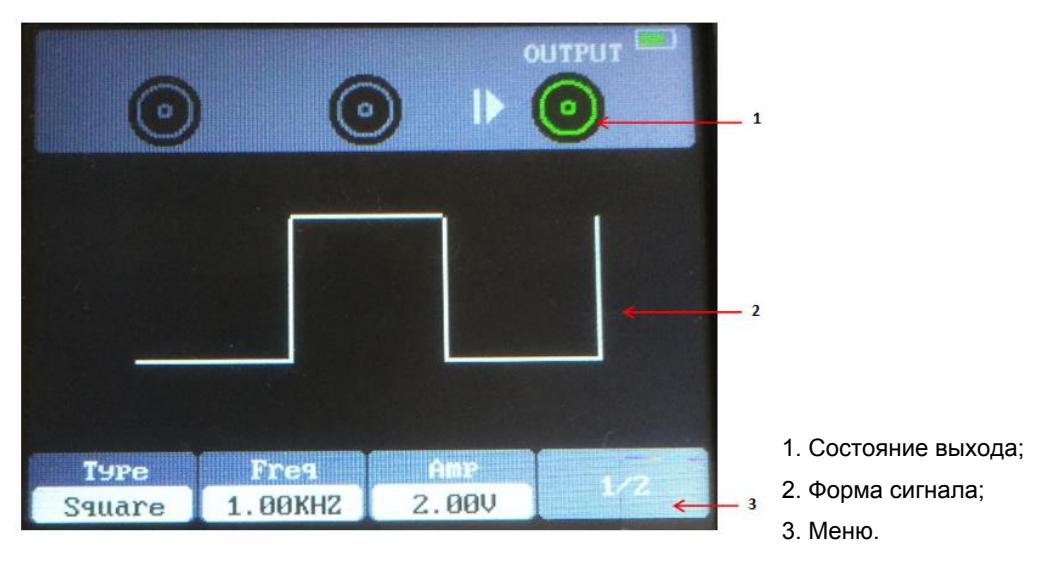

## **USB-ПОДКЛЮЧЕНИЕ**

#### Установка программного обеспечения

Внимание: программное обеспечение должно быть установлено до подключения осциллографа к ПК.

- 1. На ПК с ОС Windows вставьте установочный диск в привод CD-ROM.
- Автоматически запустится процесс установки. Если этого не произошло, откройте директорию CD-ROM и запустите файл. Процесс установки является интерактивным и пошаговым.
- 3. Подключите кабель USB Туре-С к USB-порту осциллографа и к USB-порту ПК.

#### Пользовательский интерфейс в ПО для ПК

После установки программы и подключения оборудования запустите программу, щелкнув на ярлыке на рабочем столе ПК. После запуска программы пользователю отображается следующий интерфейс:

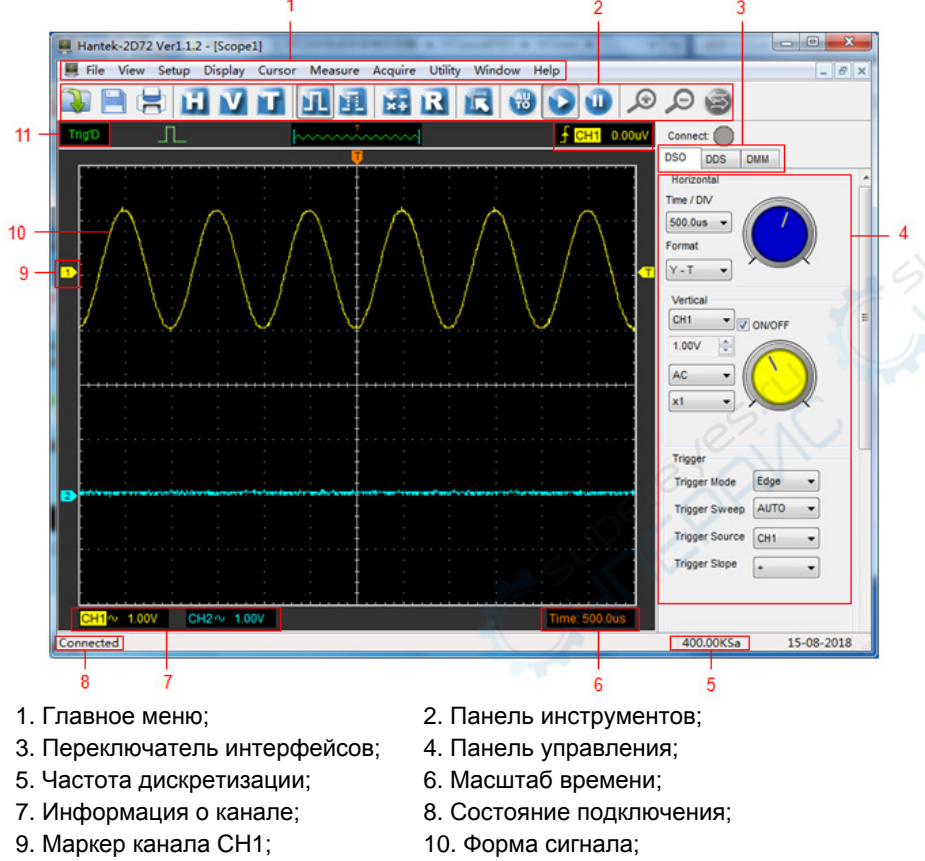

11. Состояние триггера.